| ホーム画面で [メ-     | ール]をタップして、メールア     | プリを起動し、                               |
|----------------|--------------------|---------------------------------------|
| [その他] をタッ:     | プします。              |                                       |
| <br> ※上記の画面が表示 | 示されずにメールアプリが起動     | された場合は、                               |
| 「<br>[設定]をタップし | し、設定画面を表示し、「メー     | -ル】、「アカウント]から                         |
| 「メールアカウン」      | トを追加]をタップします。      |                                       |
| _              |                    |                                       |
|                | ようこそメールへ           |                                       |
|                |                    | 設定                                    |
|                | iCloud             | 1 1/27-K                              |
|                |                    | x-1/2 >                               |
|                | Microsoft Exchange | <ul><li> &lt; 認定 メール </li></ul>       |
|                | Google             | #* * *メール*にアクセスを許可                    |
|                |                    | i Sin 2 夜索 >                          |
|                | yahoo!             | ○ パッ・. パッジ. ○ モバイルデータ通信               |
|                | Aol                | · · · · · · · · · · · · · · · · · · · |
|                | AOI.               | アカウント 1>                              |
|                | Outlook.com        |                                       |
|                |                    | アカウント ◆<br>アカウントを追加 >                 |
|                | その他                |                                       |
|                |                    | データの取得方法 ブッシュ >                       |
|                |                    |                                       |
|                |                    |                                       |

| 赤枠内の必要情報を入力し、[次へ]をタップします。<br>※左の画面が表示されずにアカウント追加画面が表示された場合は、[メールアカウ<br>ントを追加]をタップします。 |                             |    |                                         |   |
|---------------------------------------------------------------------------------------|-----------------------------|----|-----------------------------------------|---|
| キャンセル                                                                                 | 新規アカウント                     | 次へ | 戻る     アカウントを追加     メール     メールアカウントを追加 | > |
| 名前                                                                                    | 山田 太郎                       |    | 連絡先                                     |   |
| メール                                                                                   | nttpc@web.arena.me.jp       |    | LDAPアカウントを追加                            | > |
| パスワード                                                                                 |                             |    | CardDAVアカウントを追加                         | > |
| 説明                                                                                    | week provide static         | 1  | カレンダー                                   |   |
| 10.43                                                                                 | to the second second second |    | CalDAVアカウントを追加                          | > |
|                                                                                       |                             |    | 照会するカレンダーを追加                            | > |
|                                                                                       |                             |    |                                         |   |

| 名前      | メールの差出人名(任意の名前) |
|---------|-----------------|
| メールアドレス | メールアドレス         |
| パスワード   | パスワード           |

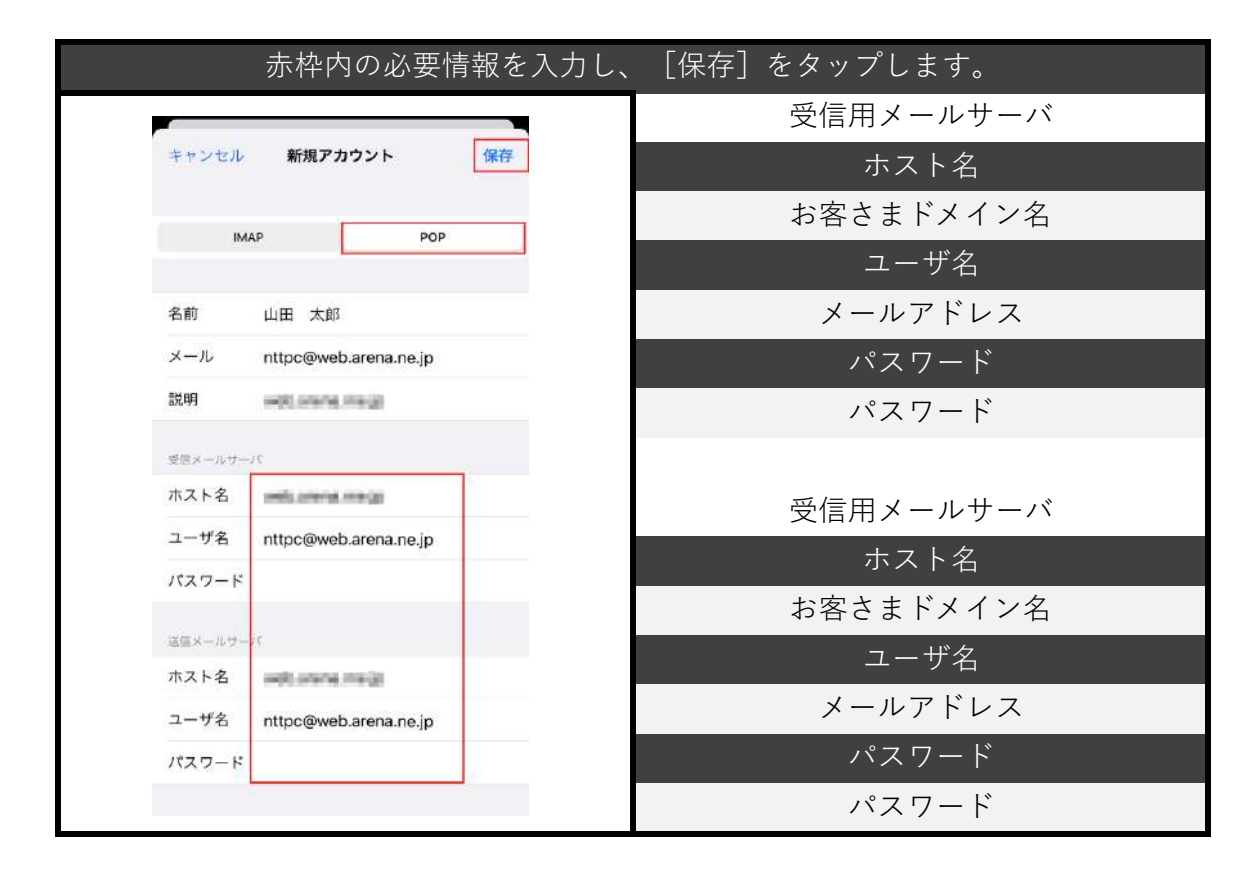

SSLなしで接続するかを確認する画面が表示されますので、 [はい] をタップします。 ※上記の画面表示後にメールプライバシー保護画面が表示された場合は、 ["メール" でのアクティビティを保護] をタップし、 [続ける] をタップします。

| メールプライバシー 保護により、PP アドレスが<br>非公開になり、メールメッセージを聞いていな<br>い場合でも、リモートコンテンジがバックグラ<br>ウンドでプライバシー 安保証した形で読み込ま<br>れるようになります。これにより、送信者があ<br>なたの*メール*でのアクティビディを追踪する<br>ことが問題になります。<br>BUい情報<br>アレンでのアクティビディを保<br>作型<br>PP アドレスキ非公開にし、リモー<br>やく確認した形で読み込みます。<br>*メール*でのアクティビディを保<br>聞しない<br>PP アドレスキャンを保護した形で読み込みます。<br>*メール*でのアクティビディを保<br>配しない<br>PP アドレスを公開し、ラベてのリ<br>モートコンテンジを現象デジィアス |                   | メールプライバシー<br>保護                                                                                                    |  |
|----------------------------------------------------------------------------------------------------|-------------------|----------------------------------------------------------------------------------------------------|--|
|                                                                                                    | メ 連 い<br>つ<br>れ な | ールプライバシー保護により、IP アドレスが<br>公開になり、メールメッセージを開いていな<br>場合でも、リモートコンテンツがバックグラ<br>ンドでプライバシーを保護した形で読み込ま<br>るようになります。これにより、送信者があ<br>たりメールでのアクティビティを追跡する<br>ことが困難になります。<br>詳しい情報 |  |
| *メール*でのアクティビティを保<br>適しない<br>IPアドレスを公開し、すべてのリ<br>に 近め込みます。<br>に 近め込みます。                                                                                                    |                   | *メール*でのアクティビティを<br>保護<br>ドアドレスを非対論にし、リモー<br>シコンテンジをすべてブライパシー<br>- を保護した影で読み込みます。                                                                                      |  |
|                                                                                                    |                   | *メール*でのアクティビティを保<br>健しない<br>ドアドレスを公開し、すべてのり<br>ロートンテンジを実践デジイス<br>に読み込みます。                                                                                             |  |

| [設定]→[メール]→[アカ         | ウント] → [確認したい                | アカウント]の順にタップを                                    |
|------------------------|------------------------------|--------------------------------------------------|
| します。                   |                              |                                                  |
| [SMTP] → [プライマリサー      | バ]をタップします。                   |                                                  |
|                        |                              |                                                  |
| 設定                     | キャンセル million unamu na (m 完了 |                                                  |
| 1/27-K                 | アカウント                        |                                                  |
| <u>∞</u> x−n >         | POPアカウント情報                   |                                                  |
|                        | 名前 山田 太郎                     | C manager and a second smtp                      |
| 197<br>- *×ールドにアクセス本証可 | メール nttpc@web.arena.ne.jp >  |                                                  |
| Skriと検索 >              | 說明 mik.det.prene.re.la       | ブライマリサーバ                                         |
| 3 通知<br>Rem, Reps      | 素性メールサーバ                     | #14 mm #14 >                                     |
| 100 モバイルデータ通信          | ホスト名 ##1.00 ###14 ##20       |                                                  |
| Photo I V              | ユーザ名 nttpc@web.arena.ne.jp   | IT HOD SMTD -+- IV                               |
| 70000                  | パスワード                        | BOODMIP / -N                                     |
| メール アカウント              | 20x-1.0-17                   | サーバを追加 >                                         |
| 70000                  | SMTP minor managers          | "メール"は、プライマリサーバを使用できない場合はほか<br>のSMTPサーバを損番に戻します。 |
| x-n.                   |                              |                                                  |
| アカウントを追加 >             | 詳細                           |                                                  |
|                        |                              |                                                  |
| データの取得方法 ブッシュ >        | アカウントを削除                     |                                                  |
|                        | <u> </u>                     |                                                  |
|                        |                              |                                                  |

| 以下の設定になっているか確認し、[完了]       | をタップします。 |
|----------------------------|----------|
|                            | 送信メールサーバ |
| キャンセル 完了                   | SSLを利用   |
|                            | オフ       |
| サーバ                        | サーバポート   |
| 洋信メールサール                   | 587      |
| *7 b 2                     |          |
|                            |          |
| ユーサ名 nttpc@web.arena.ne.jp |          |
| パスワード                      |          |
| SSLを使用                     |          |
| 認証 パスワード >                 |          |
| サーバポート 587                 |          |
|                            |          |

| [詳細]        | をタップし、真ん中の                              | D画像のような設定になっているか確認し、[サーバか            |
|-------------|-----------------------------------------|--------------------------------------|
| り前床」<br>ます。 | ~~ / / / L & y 。 C ·                    |                                      |
|             | キャンセル 第7                                | く mk.on.arena.na.jo W細 く IFH サーバから削除 |
|             | 20/23.20+8%                             | 前部したメッセージの50回所:<br>直接済メールボックス ✓      |
|             | ち除 山田 水紀<br>メール nttpo@web.arena.ne.jp > | アーカイブメールボックス 7日<br>受信ボックスからの削除時      |
|             | Reff. and parameters in the gas         | N語したメッセージ 有職 1週間後 )                  |
|             | ホスト省 Httpc@web.arena.ne.jp              | <u> 交流設定</u><br>SSI 系 毎田             |
|             | 727-F                                   |                                      |
|             | SMTP                                    | サーバから削除 しない ><br>サーバポート 110          |
|             | 詳細 >                                    | sjume<br><b>≅d</b> UUUž.≥            |
|             | アカウントを出版                                | デフォルトで暗号化 いいえ >                      |
|             | SSLを利用                                  | オフ                                   |
|             | サーバポート                                  | 110                                  |

Webメールをご利用になる場合/複数の端末でメールの受信を行う場合

[7日] にチェックを入れると、7日間サーバーにメールのコピーが保存されます。 [受信ボックスからの削除時] にチェックを入れると、受信ボックスから削除するま ではメールのコピーが保存されます。 複数の端末でメールを受信する、Webメールをご利用になる場合は、用途にあわせて チェックを入れてご利用ください。

メールの作成と送信テスト [メール]アプリをタップし、[メッセージを作成]ボタンをタップし、ご自身宛て

に送信するテストメールの各項目を入力して [送信] ボタンをタップします。 受信ボックス画面で、上から下へスワイプをしてテストメールが受信できていること を確認します。

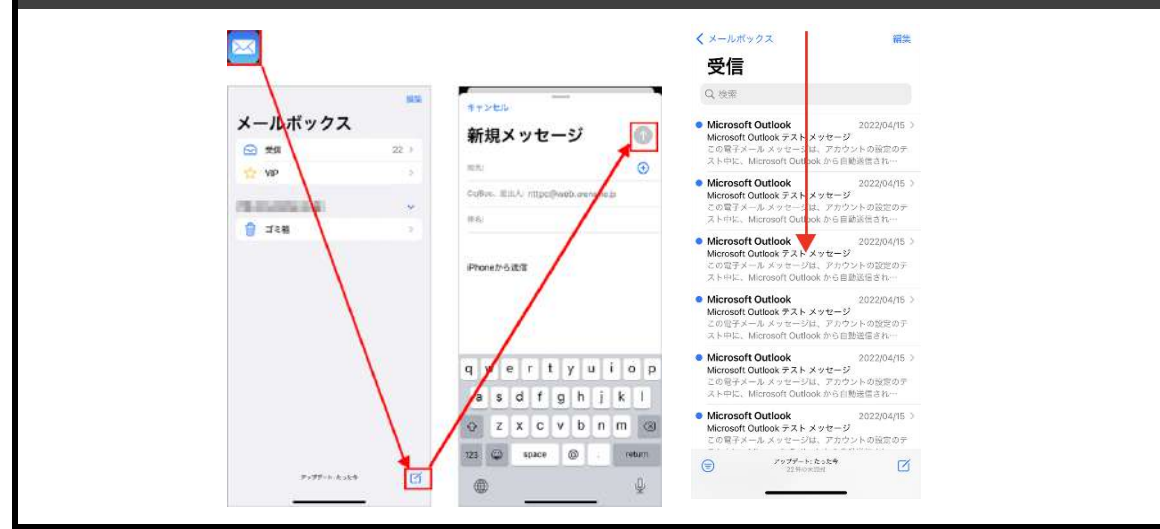